## YASKAWA

## A1000 Cheat Sheet (Closed Loop Operation)

The following procedure is a supplement to

other documentation supplied with this equipment and will guide the user in properly wiring the A1000, motor and encoder. It will also show the user how to configure the A1000 in closed loop mode operation using a PG-X3 card for a dedicated applications.

Danger: Improper wiring can and will cause bodily harm as well as damage to the equipment.

When installing the system, be sure to follow good wiring practices and all applicable codes. Ensure that the mounting of components is secure and that the environment, such as extreme dampness, poor ventilation, etc. will not cause system degradation.

Please read this cheat sheet and other

documentation provided with the A1000 thoroughly before attempting any installation.

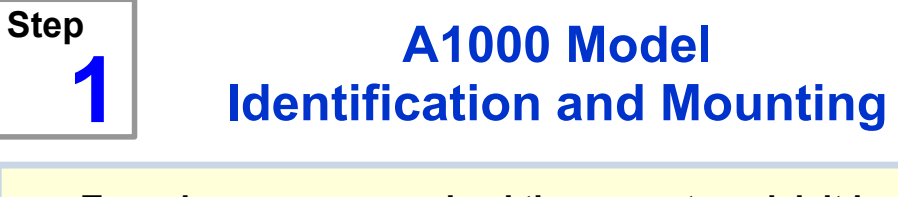

To make sure you received the correct model, it is essential to verify the A1000 nameplate with your order and make sure the A1000 has the correct rating so it can be used with your motor. Please check the nameplate information as shown in the example below.

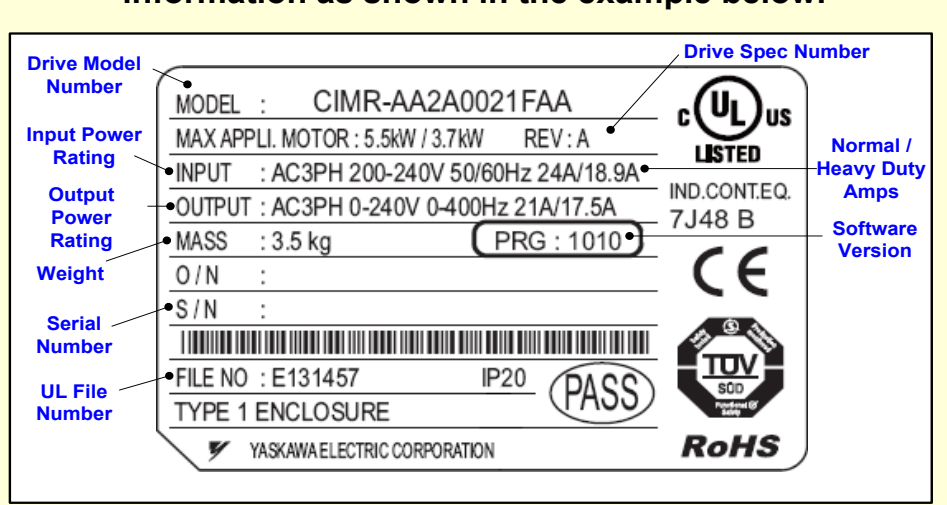

- Check that the available power will meet the *input* power requirements.
- Ensure that the *output power* from the A1000 is compatible with the motor requirements.
- In the case of systems with more than one A1000, follow the above procedure for each A1000 and motor.

### Mounting the A1000

The mounting of the A1000 is extremely important regarding environment and accessibility. Depending on your system, there are various models available and the mounting dimensions (footprint) may be different. Because the mounting procedure is fairly extensive, it is beyond the scope of this document; the user is referred to the A1000 User Manual (Document No. SIEP C710606 21A) received with the A1000, Section 2.2 Mechanical Installation. Match the model that you received and follow the procedure described in the manual to ensure a safe and functional installation. In cases where the system has more than one A1000, refer to the proper clearances required for adequate ventilation. Please pay particular attention to:

- The clearances to be maintained around the enclosure for adequate ventilation.
- The environmental specifications such as avoiding excessive dampness, extreme temperatures, chemical exposure, corrosive areas, etc. to avoid damage to the equipment and to maintain safety.

**Removing and Attaching the Terminal Cover** Improper removal of the A1000 terminal cover as well as front cover can cause extensive damage to the A1000. To avoid damage to these items, please pay particular attention to the A1000 User Manual, Document No. SIEP C710606 21A, Section 3.5, Removing and Attaching the Terminal Cover.

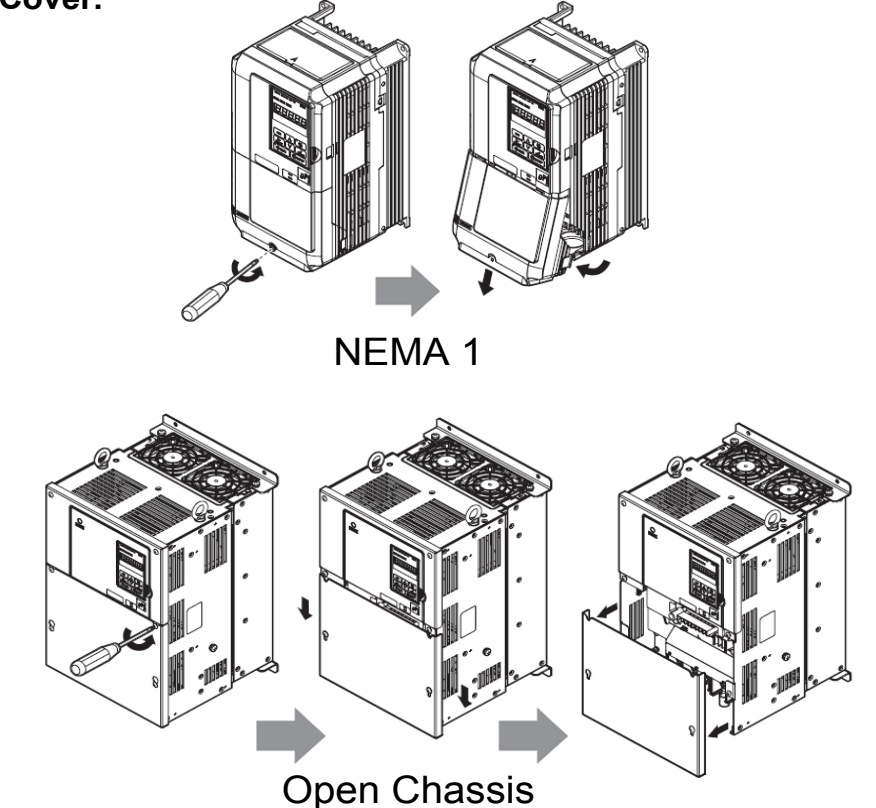

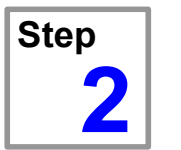

### **Connect Motor and Line Power**

Fig.1 & 2 below show the electrical connections for the input power and motor terminals for various A1000 models. Select the proper diagram for the model you are installing (see Step 1). WITH POWER OFF make the appropriate connections.

Make sure to follow good wiring practices and all applicable codes. Ensure that the equipment is grounded properly as shown in fig. 1

DANGER; LETHAL VOLTAGES ARE PRESENT- Before applying power to the A1000, ensure that the terminal cover is fastened and all wiring connections are secure. After the power has been turned OFF, wait at least five minutes until the charge indicator extinguishes <u>completely</u> before touching any wiring, circuit boards or components.

WARNING DO NOT CONNECT ANY OF THE FOLLOWING TERMINALS TO EARTH GROUND

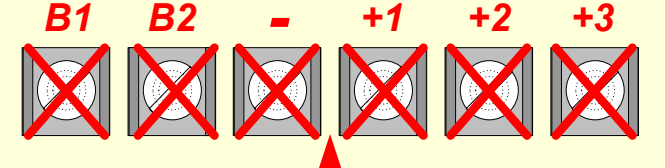

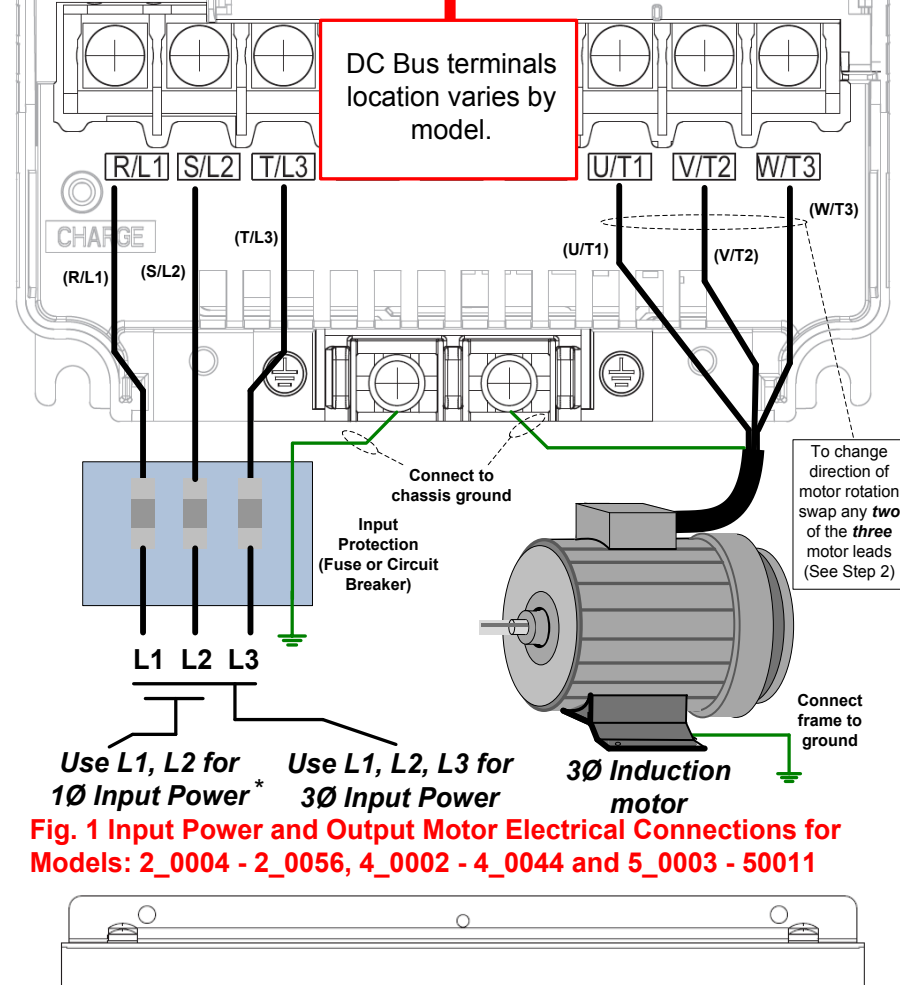

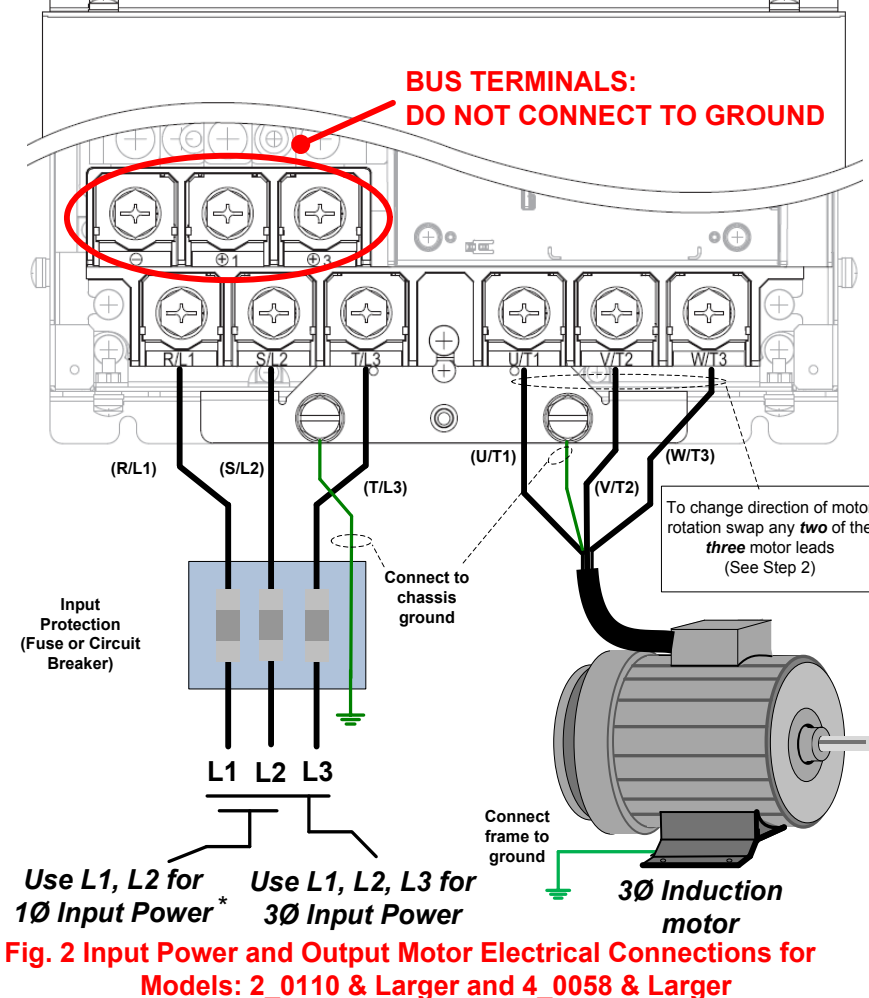

Make sure the A1000 has been properly sized for single phase input power. For best performance, the drive input supply voltage must be at least equal to or greater than the motor rated voltage.

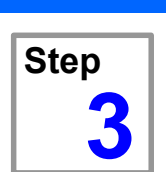

## Install PG-X3 Feedback Card and wire encoder feedback

In this step the PG-X3 encoder feedback card is installed. WITH POWER OFF install the PG-X3 card as shown below. Make sure to follow good wiring practices and all applicable codes. Ensure that the feedback card is grounded properly as shown in fig. 3 item H.

This option card can be inserted into either the CN5-B or CN5-C connectors located on the drive's control board. If only one option card is connected to the drive, use the CN5-C connector. If two option cards are connected, use both CN5-B and CN5-C. See the A1000 User Manual, Document No. SIEP C710606 21A, Section 3.5, for directions on removing the front cover.

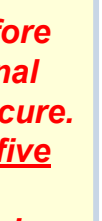

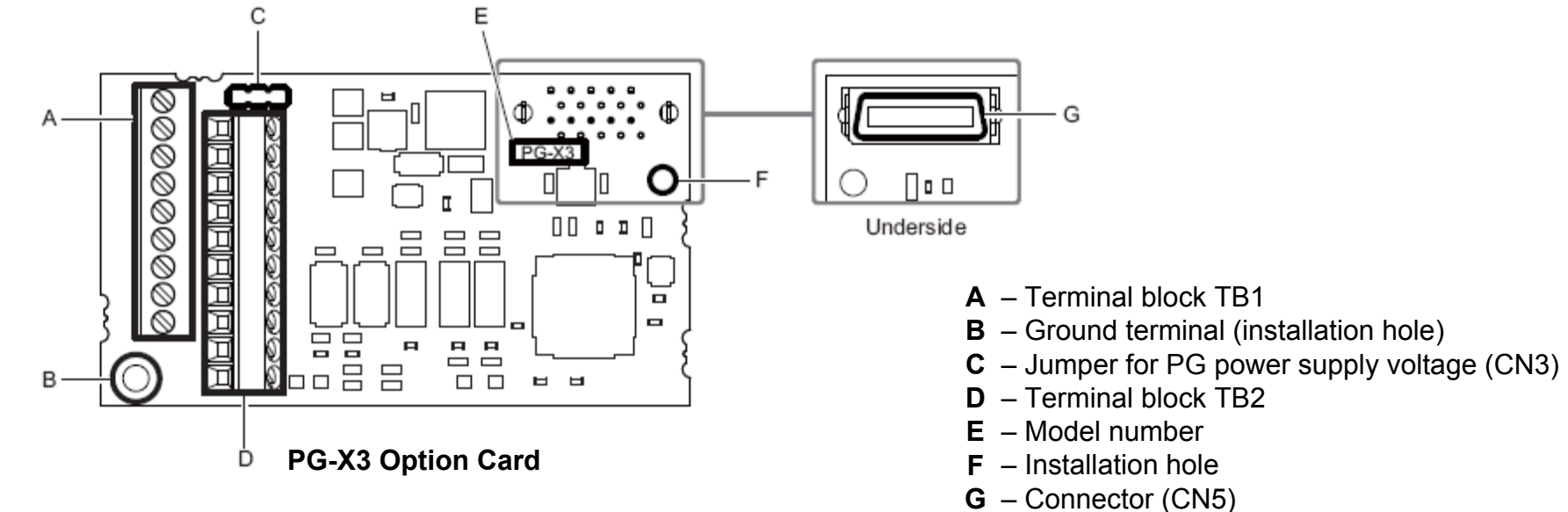

### **Option Card Installation**

Insert the PG-X3 card (connector CN5) into the matching CN5 connector on the A1000 control card. Next use the screws to fasten the card into place. Connect one of the ground lead lines to the ground terminal with one of the screws. Two separate ground lead lines have been included with the option card. Use the longer one when the option card is plugged into connector CN5-C on the A1000 control card side and use the shorter one if the PG-X3 card is plugged into connector CN5-B.

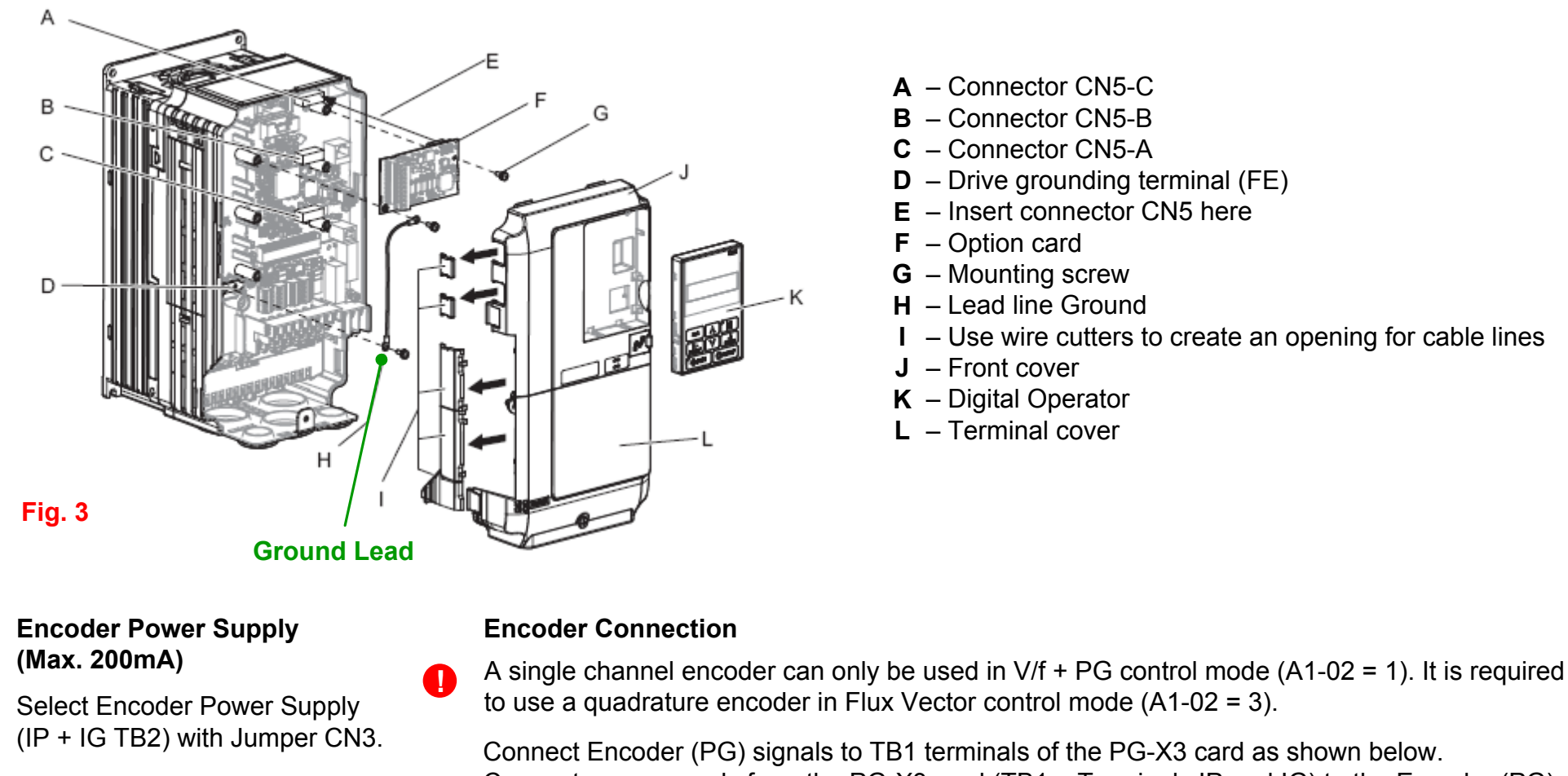

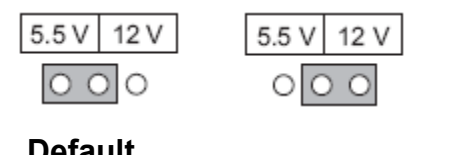

Connect power supply from the PG-X3 card (TB1 – Terminals IP and IG) to the Encoder (PG).

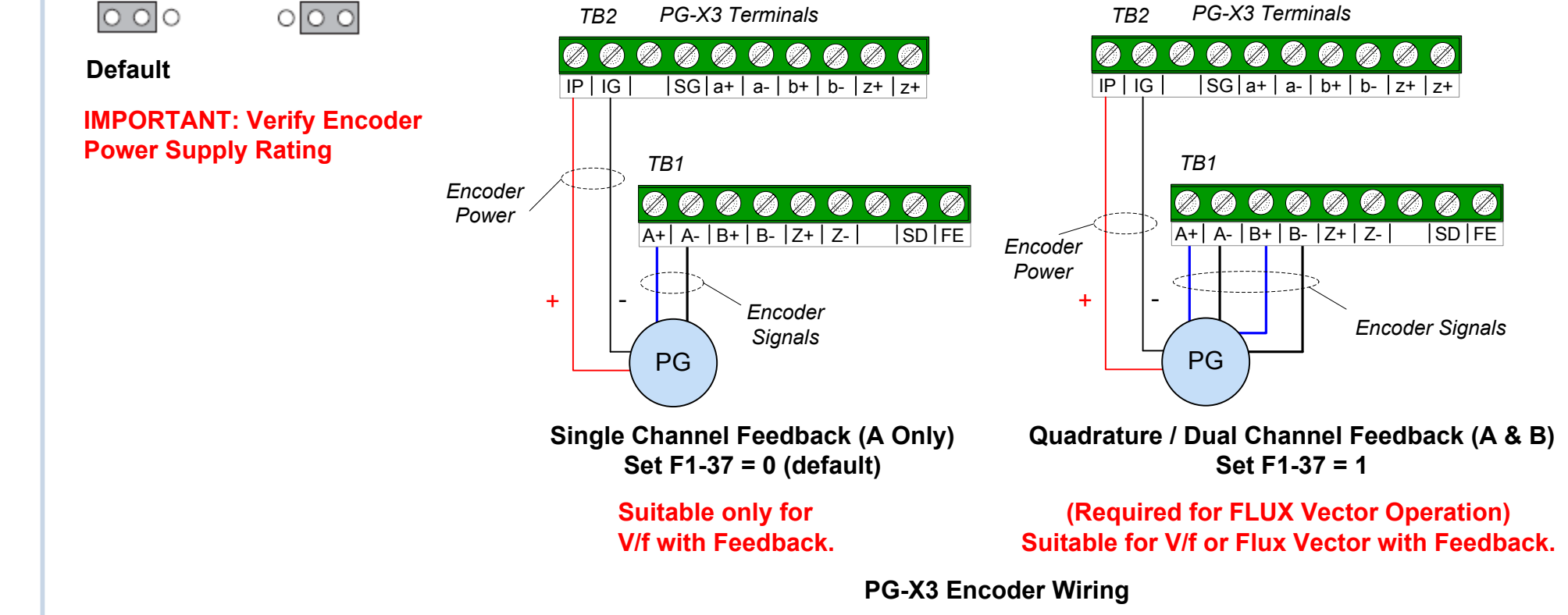

## **YASKAWA**<sup>™</sup>

## A1000 Cheat Sheet (Closed Loop Operation)

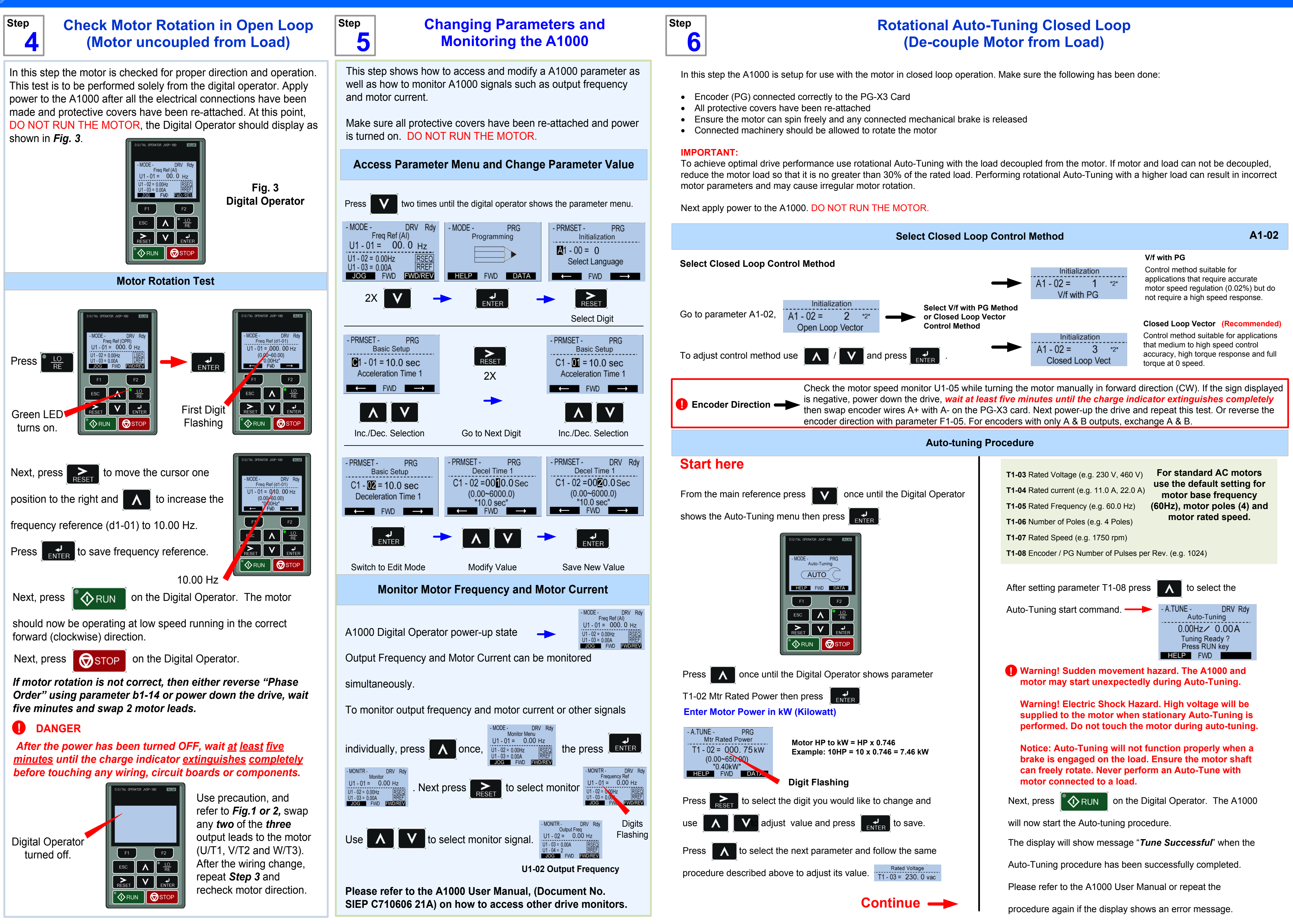

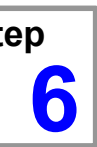

# A1000 Cheat Sheet (Closed Loop Operation)

8

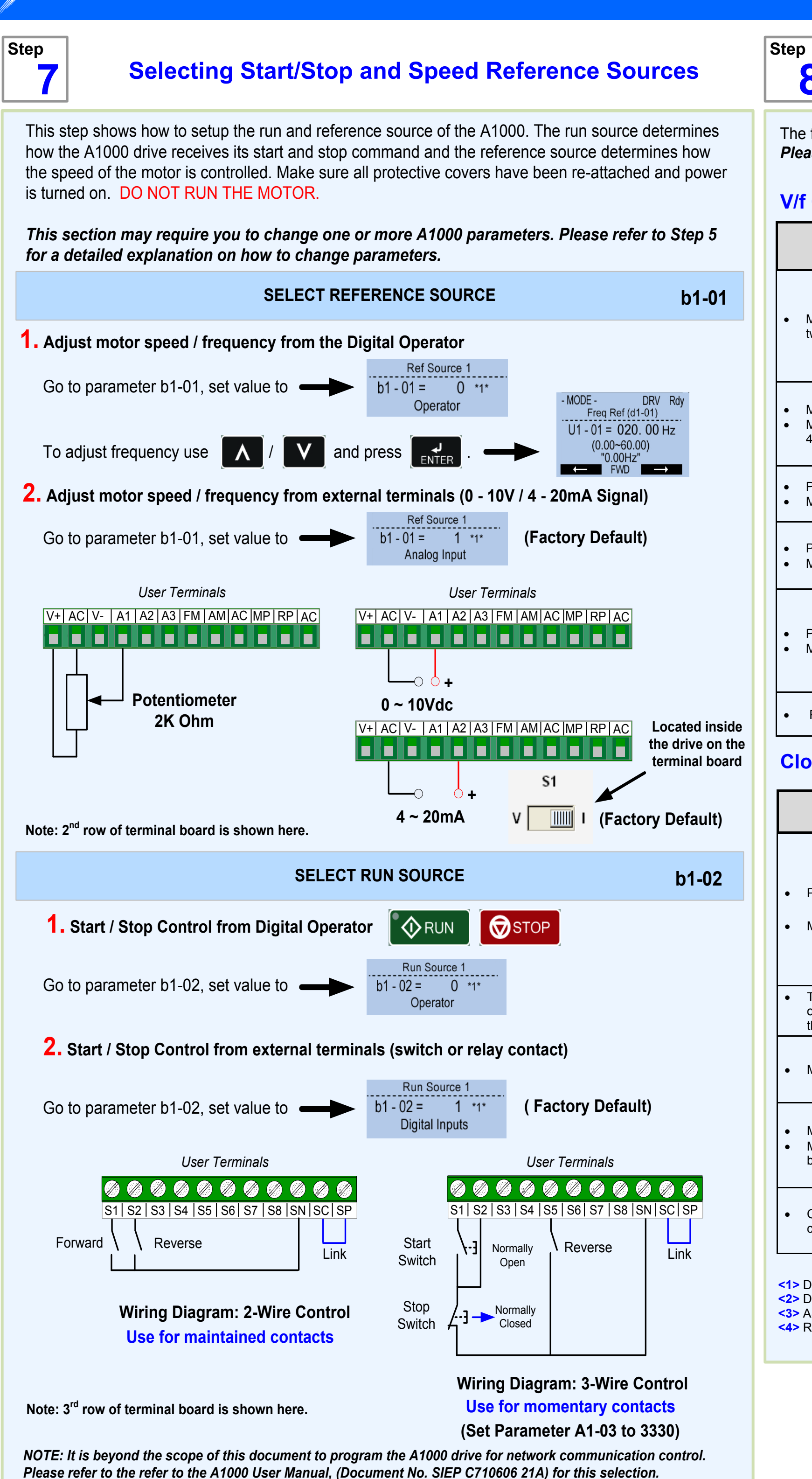

**YASKAWA** 

The following tables show how to fine tune motor operation for V/f with PG and Closed Loop Vector Operation. Please refer to the A1000 User Manual (Document No. SIEP C710606 21A) for additional information.

### V/f Control with encoder feedback (A1-02 = 1)

| Problem                                                                                            | Parameter                                                                        | Action                                                                                                    | Default                                                         | Suggested Setting                                       |
|----------------------------------------------------------------------------------------------------|----------------------------------------------------------------------------------|----------------------------------------------------------------------------------------------------|-----------------------------------------------------------------|---------------------------------------------------------|
| <ul> <li>Motor is hunting and oscillation at speeds be-<br/>tween 10 and 40Hz.</li> </ul>          | n1-02 Hunting Prevention Gain                                                    | <ul> <li>If insufficient motor torque relative to the size of the load causes hunting reduce the setting.</li> <li>When motor hunting and oscillation occur with a light load increase setting.</li> <li>Lower this setting if hunting occurs when using a motor with a relatively low inductance such as a high-frequency motor or a motor with a larger frame size.</li> </ul> | 1.00                                                            | 0.10 to 2.00                                            |
| <ul> <li>Motor noise</li> <li>Motor hunting and oscillation at speed up to 40Hz</li> </ul>         | <b>C6-02</b> Carrier Frequency Selection                                         | <ul> <li>If the motor noise is too loud increase the carrier frequency.</li> <li>When motor hunting and oscillation occur at speeds up to 40 Hz lower the carrier frequency.</li> <li>The default setting for the carrier frequency depends on the drive capacity (o2-04) and the Duty Selection (C6-01).</li> </ul>                                                             | 1 (2 kHz)                                                       | 1 to max. setting                                       |
| <ul><li>Poor torque or speed response</li><li>Motor hunting and oscillation</li></ul>              | C4-02 Torque Compensation Primary Delay Time                                     | <ul> <li>If motor torque and speed response are too slow, decrease the setting.</li> <li>If motor hunting and oscillation occur, increase the setting.</li> </ul>                                                                                                    | 200 ms <b>&lt;1&gt;</b>                                         | 100 to 1000 ms                                          |
| <ul> <li>Poor motor torque at speeds below 10 Hz</li> <li>Motor hunting and oscillation</li> </ul> | C4-01 Torque Compensation Gain                                                   | <ul> <li>If motor torque is insufficient at speeds below 10 Hz, increase the setting.</li> <li>if motor hunting and oscillation with a relatively light load, decrease the setting.</li> </ul>                                                                                                    | 1.00                                                            | 0.50 to 1.50                                            |
| <ul> <li>Poor motor torque at low speeds</li> <li>Motor instability at motor start</li> </ul>      | E1-08 Mid Output Voltage A<br>E1-10 Minimum Output Voltage                       | <ul> <li>If motor torque is insufficient at speeds below 10 Hz, increase the setting.</li> <li>If motor instability occurs at motor start, decrease the setting.</li> <li>Note: The recommended setting value shown is for 200 V class drives. Multiply value x 2 for 400V class drives and x 2.875 for 575V class drives.</li> </ul>                                            | E1-08: 15.0 V <b>&lt;2&gt;</b><br>E1-10: 9.0 V <b>&lt;2&gt;</b> | Default setting ±5 V                                    |
| Poor speed precision                                                                               | <b>C5-01</b> ASR Proportional Gain 1 <3><br><b>C5-02</b> ASR Integral Time 1 <4> | Adjust the ASR proportional gain 1 (C5-01) and the ASR integral time 1 (C5-02).                                                                                                    | C5-01: 0.20<br>C5-02: 0.200                                     | Prop. gain = 0.10 to 1.00<br>Int. time = 0.100 to 2.000 |

### Closed Loop Vector Control (A1-02 = 3)

| Problem                                                                                                    | Parameter                                                                            | Action                                                                                                    | Default | Suggested Setting        |
|----------------------------------------------------------------------------------------------------|--------------------------------------------------------------------------------------|----------------------------------------------------------------------------------------------------|---------|--------------------------|
| <ul><li>Poor torque or speed response</li><li>Motor hunting and oscillation</li></ul>                                                    | <b>C5-01</b> ASR Proportional Gain 1 <4><br><b>C5-03</b> ASR Proportional Gain 1 <4> | <ul> <li>If motor torque and speed response are too slow, gradually increase the ASR gain setting by 5.</li> <li>If motor hunting and oscillation occur, decrease the setting.</li> <li>Parameter C5-03 needs to be adjusted only if C5-07 &gt; 0.</li> <li>Perform ASR Auto-Tuning if possible</li> </ul>                | 20.00   | 10.00 to 50.00           |
|                                                                                                    | C5-02 ASR Integral Time 1 <4><br>C5-04 ASR Integral Time 2 <4>                       | <ul> <li>If motor torque and speed response are too slow, decrease the setting.</li> <li>If motor hunting and oscillation occur, increase the setting.</li> <li>Parameter C5-04 needs to be adjusted only if C5-07 &gt; 0.</li> </ul>                                                                                     | 0.500 s | 0.300 to 1.000 s         |
| <ul> <li>Trouble maintaining the ASR proportional gain<br/>or the integral time at the low or high end of<br/>the speed range</li> </ul> | <b>C5-07</b> ASR Gain Switching Frequency <4>                                        | Have the drive switch between two different ASR proportional gain and integral time settings based on the output frequency.                                                                                                    | 0.0 Hz  | 0.0 to max. freq. output |
| <ul> <li>Motor hunting and oscillation</li> </ul>                                                                                        | C5-06 ASR Primary Delay Time Constant <4>                                            | <ul> <li>If motor torque and speed response are too slow, gradually decrease the setting by 0.01.</li> <li>If the load is less rigid and subject to oscillation, increase this setting.</li> </ul>                                                                                                    | 0.004 s | 0.004 to 0.020s          |
| <ul> <li>Motor noise</li> <li>Motor hunting and oscillation occurs at speeds below 3 Hz</li> </ul>                                       | <b>C6-02</b> Carrier Frequency Selection                                             | <ul> <li>If there is too much motor noise, the carrier frequency is too low.</li> <li>If motor hunting and oscillation occur at low speeds, reduce the carrier frequency.</li> <li>Note: The default setting for the carrier frequency depends on the drive capacity (o2-04) and Drive Duty Selection (C6-01).</li> </ul> | 1       | 2KHz to max. setting     |
| <ul> <li>Overshoot or undershoot when the speed<br/>changes with high inertia load</li> </ul>                                            | Use S-Curve: C2-01, C2-02, C2-03, C2-04                                              |                                                                                                    | 0       | 1                        |

 <1> Default setting value is dependent on parameter A1-02, Control Method Selection, and o2-04, Drive Model Selection.
 <2> Default settings change when the Control Method is changed (A1-02) or a different V/f pattern is selected using parameter E1-03. <3> ASR in V/f Control with PG only controls the output frequency, and therefore does not allow for high gain settings like in Close Loop Vector control. <4> Refer to C5: Automatic Speed Regulator (ASR) in the A1000 User Manual (Document No. SIEP C710606 21A) for details on Automatic Speed Regulator (ASR).

## **Motor Performance Fine Tuning**